# **DCI-USERS MANUAL** FAST ETHERNET ADAPTER CARD

## EM-700P

# **DCI** USERS MANUAL FAST ETHERNET ADAPTER CARD

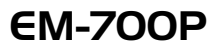

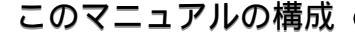

本マニュアルはファストイーサネット・アダプタ EM-700P の概要 および使用方法について説明します。

本マニュアルは以下のような構成になっています。

#### ◆ 必ずお読みください ◆

第1章 はじめに

本製品の概要と各部の名称について説明します。必ずお読みください。

#### ◆ ご使用方法 ◆

#### 第2章 アダプターのインストール

本製品をコンピュータに取り付ける際の手順および

ネットワークへの接続方法について説明します。必ずお読みください。

#### 第3章 PowerBookへのドライバインストール

本製品をPowerBookシリーズで使用するためのドライバインストール手順を説明します。

#### 第4章 Windows98/2000へのドライバインストール

本製品をWindows98/2000で使用するためのドライバインストール手順を説明します。

#### 第5章 診断ユーティリティ

本製品付属の診断ユーティリティの使用方法について説明します。

|付録|

#### 付録A 仕様

本製品の仕様について説明します

《マニュアル内の表記について》 本マニュアル内では製品の名称を本製品と表記します。 区別が必要な場合は製品型番で表記します。

User's Manual Ver.1.0

#### 目次 💳

#### 第1章 はじめに

| 1. | 既要 • • • • • • • • • • • • • • • • • • •  | 1 |
|----|-------------------------------------------|---|
| 2. | 寺長 • • • • • • • • • • • • • • • • • • •  | 1 |
| 3. | 国包内容の確認                                   | 2 |
| 4. | 各部の名称・・・・・・・・・・・・・・・・・・・・・・・・・・・・・・・・・・・・ | 2 |

#### 第2章 アダプタのインストール

| 1. アダプタインストレーション | <br>• • | <br>• • | • • • | <br>• | <br>• • | · | • • | <br>• | <br>• | • • | • | • 5 |
|------------------|---------|---------|-------|-------|---------|---|-----|-------|-------|-----|---|-----|
| 2. ネットワークケーブル接続・ | <br>    | <br>    | • • • |       | <br>    |   | • • |       |       |     |   | · 6 |

#### 第3章 PowerBooKへのドライバインストール

| 1. MacOSバージョンの確認・・・・・・・・・・・・・・・・・・・・・・・・・・・・・・・・・・・・   |
|--------------------------------------------------------|
| 2. PowerBook1400/5300シリーズへのインストール・・・・・・・・・・・・・・・・      |
| 3. PowerBook2400/3400/G3シリーズへのインストール ・・・・・11           |
| 4. 本製品のPowerBooKからの取り外し ······                         |
| 5. システムからドライバを削除する・・・・・・・・・・・・・・・・・・・・・・・・・・・・・・・・・・・・ |

#### 第4章 Windows98/2000へのインストール

| 1. Windows98 · · · · · · · · · · · · · · · · · · · | • • • • • • • • • • • |  |
|----------------------------------------------------|-----------------------|--|
| 2. Windows2000 · · · · · · · · · · · · · · · · · · |                       |  |

#### 第5章 診断ユーティリティ

| 2. アダプタ診断テスト 22                                  |
|--------------------------------------------------|
| 2. アダプダ診断テスト・・・・・・・・・・・・・・・・・・・・・・・22            |
| 2. アダプタ診断テスト・・・・・・・・・・・・・・・・・・・・・・・・・・・・・・・・・・・・ |

※記載の会社名および製品名は各社の商標または登録商標です。

## はじめに

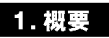

EM-700PはPCMCIA TypeIIスロットをもつMacintosh PowerBook 1400/5300/G3/3400/2400シリーズおよびIBM PC互換機で使用可能 なクレジットカードサイズのFast Ethernetアダプタです。IEEE 802.3 10BASE-T/IEEE802.3u 100BASE-TXおよびPCMCIA 2.1/ JEIDA4.2に準拠し、ネットワーク上での伝送速度は、半二重時は 100/10Mbps、全二重時は200/20Mbpsです。またAutonegotiation 機能に対応しており、Autonegotiation対応のハブに接続すると 100/10Mbps、全二重/半二重を自動認識します。

EM-700Pは10BASE-T/100BASE-TX接続用のメディアカプラを装備 しています。

## 🛕 注意

Windows環境では、100Mbps 全二重は手動でのみ設定可能です。

#### 2. 特長

IEEE802.3 10BASE-T/IEEE802.3u 100BASE-TXに準拠 PCMCIA 2.1/JEIDA4.2 TypeIIに準拠

Autonegotiation機能によりネットワークの種類を自動検出 (100/10Mbps、全二重/半二重)

Full-Duplex(全二重)機能をサポート、200/20Mbpsのスピードを実現 ネットワーク・ステータスを示す3つのLEDインディケータ装備 100BASE-TX/10BASE-T接続用のメディアカプラを装備 PowerBook 1400/5300/G3/3400/2400シリーズおよびIBM PC互換機対応 MacOS 8.1以降、Windows95/98/98 SecondEdition、NT4.0、2000 に対応

#### 3. 梱包内容の確認

パッケージに以下の付属品が含まれていることを確認してください。

EM-700Pイーサネットアダプタ

メディアカプラ

ドライバディスク(フロッピーディスク2枚、CD-ROM1枚)

このユーザーズマニュアル

不足品がある場合は、販売店または弊社テクニカルサポートまで ご連絡ください。

#### 4. 各部の名称

カード本体図

本製品にはコンピュータに接続するための68ピンコネクタおよび メディアカプラを接続するための15ピンコネクタがついています。

68ピンコネクタ

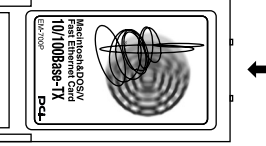

🗲 15ピンコネクタ

図1-1 EM-700P

第 1 章

#### メディアカプラ図

メディアカプラは3つのLEDインディケータを備えています。

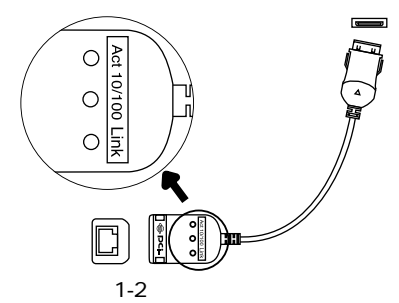

第1章

#### <Act(緑)>

このインディケータが点灯しているときは、アダプタがシステム ソフトウェアによって正常に初期化されたことを意味します。この インディケータが点滅している場合はアダプタがデータの送信を 行っていることを意味します。

#### <Link(録)>

このインディケータが点灯しているときは、適切なデータ・リンク があることを意味します。このインディケータが点滅している場合 はアダプタがデータの受信を行っていることを意味します。

#### <10/100(黄)>

このインディケータが点灯している場合はアダプタが100Mbpsで 通信していることを意味します。

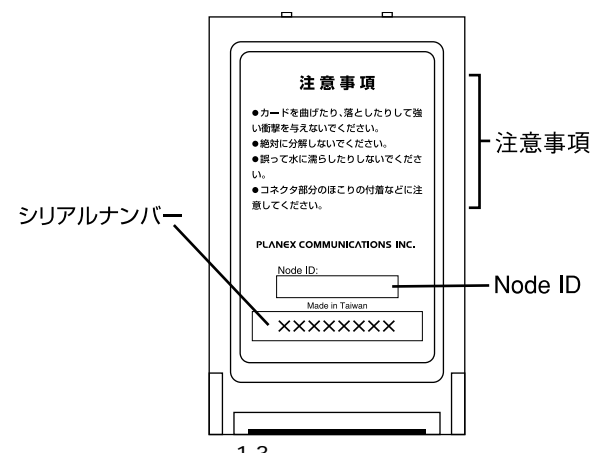

図1-3 カード裏面

#### <注意事項>

カード裏面図

本製品使用時の注意事項が記載されています。ご使用前に必ず お読みください。

#### <Node ID>

本製品に固有のNode ID(MACアドレス)が記載されています。

#### <シリアルナンバー>

本製品のシリアルナンバーです。製品外箱に記載されているものと 同じ番号です。ユーザ登録時に必要となります。また、製品故障時 などにサポートを受ける場合にも必要になります。

## アダプタのインストール

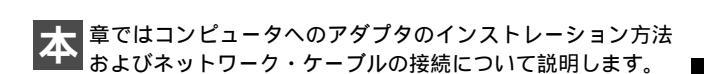

#### 🛕 注意

本製品をPowerBook1400/5300シリーズで使用する場合は、3-2の 手順でドライバのインストールを先に行ってください。ドライバ インストールが完了するまで本製品をPCカードスロットに挿入し ないでください。

#### 1. アダプタ・インストレーション

1.メディアカプラをEM-700Pの15ピンコネクタに接続します。

 2.EM-700Pのラベル面を上にしてコンピュータの空いているPC カードスロットに挿入します。

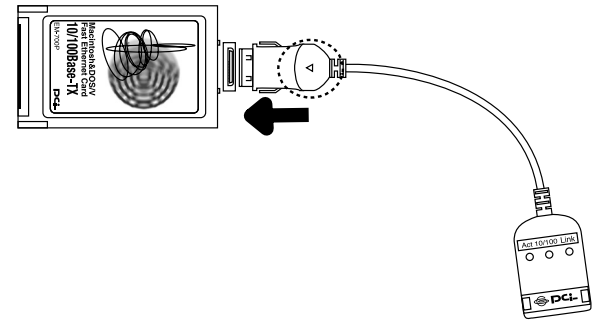

#### 図2-1 メディアカプラへの接続

#### 2. ネットワークケーブル接続

EM-700Pはハブとの接続にUTPまたはSTPストレート・ケーブル を使用します。UTP/STPケーブルの一端をメディアカプラのRJ-45 ポートに接続します。ケーブルのもう一端をハブのRJ-45ポートに 接続します。

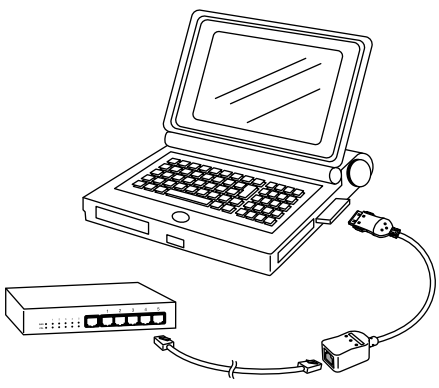

図2-2 ネットワークケーブル接続

EM-700PはAutonegotiation機能に対応しているので、Autonegotiation 対応のHUBと接続した場合、ネットワークの種類(10/100Mbps、全二重/ 半二重)を自動認識します。

## ▲ 注意

- ・100Mbps(100BASE-TX)で通信を行う場合はカテゴリー5の UTPまたはSTPケーブルが必要です。10Mbps(10BASE-T)で 通信を行う場合はカテゴリー3以上のUTPまたはSTPケーブルが 必要です。
- ・Windows環境では、100Mbps 全二重は手動でのみ設定可能です。

第3章

## PowerBookへのドライバインストール

章では、本製品のMacintosh PowerBookへのインストール、 本製品のPowerBookからの取り出し、ドライバの削除に ついて説明します。

#### 1. MacOSのバージョンの確認

本製品をPowerBook1400/5300シリーズで使用する場合は、ドライバ のインストールが完了してから本製品をPowerBookのPCカード スロットに挿入してください。「1.MacOSのバージョンの確認」後、 ご使用の機種に合わせて「2.PowerBook1400/5300シリーズへの インストール」または「3.PowerBook2400/3400/G3シリーズへの インストール」からインストールを開始してください。本製品は、 MacOS 8.1以降に対応しています。ドライバをインストールする前に、 PowerBookにMacOS 8.1以降が正しくインストールされていること をご確認ください。ファイルメニューのアップルマークをクリック して表示されるメニューから「このコンピュータについて」を選択 します。標示されるウィンドウ上のMacOSバージョンを 確認してください。MacOSのインストール方法についてはMacOS のマニュアルを参照してください。

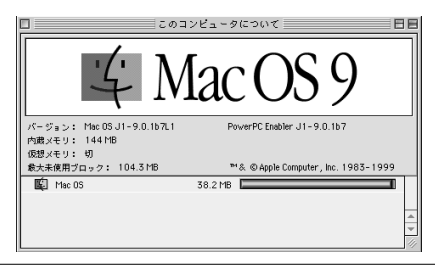

#### 2. PowerBook1 400/5300シリーズへのインストール

PowerBook1400/5300シリーズへのインストールを説明します。

## 🛕 注意

本製品をPowerBook1400/5300シリーズで使用する場合はドライバ インストールが完了してから本製品をPCカードスロットに挿入し てください。

- 1.付属のドライバディスク(CD-ROM)をCD-ROMドライブ挿入します。CD-ROMドライブの無い機種の場合はドライバディスク (フロッピーディスク)をフロッピーディスクドライブへ挿入します。デスクトップ上にCD-ROM(フロッピーディスク)アイコンが表示されます。
- 2.CD-ROM(フロッピーディスク)内のEM-700P Driver Installerを ダブルクリックしてインストーラを起動します。
- 3.インストール時の注意ウィンドウが表示されます。[Continue] ボタンをクリックして続行します。

| <u>Attention:</u>                                                                    |     |
|--------------------------------------------------------------------------------------|-----|
| f you are trying to installed our driver to the PowerBook 1400 or<br>PowerBook 5300. |     |
| You have to pay attention at the installation time.                                  | - 1 |
| After the driver is installed into the systems and the Notebook is then              | - 1 |
| hutdown for a re-start to run the MP1000,Please take the following                   |     |
| ······································                                               | - 1 |
| A) If the MP1000 driver had never installed into the systems before, The             | - 1 |
| AP1000 PC Card itself must be inserted into the notebook BEFORE the                  | - 1 |
| vstem is cold start(i.e. before the Notebook is booted up).                          | - 1 |
| J                                                                                    |     |
| 3)If an old MP1000 driver had installed in the system before.The MP1000              | - 1 |
| C Card itself shuld only be inserted AFTER the system had started (i.e.              |     |
| ftor the Notchook is booted up)                                                      |     |
|                                                                                      |     |
| Save/ Print/ Cancel Contir                                                           | nue |
|                                                                                      | _   |

4.インストールするドライバを選択します。左上のセレクタメニュー に「Install」が選択されている事を確認して「Fast Ethernet Card for PowerBook 1400, 5300」のチェックボックスをチェックして [Install]ボタンをクリックします。

|                                                             | Fast Ethernet PC Card Installer                  | E    |  |  |  |  |  |
|-------------------------------------------------------------|--------------------------------------------------|------|--|--|--|--|--|
| Insta                                                       | 1 🚽                                              |      |  |  |  |  |  |
|                                                             | Fast Ethernet Card for PowerBook 63, 3400 & 2400 | ? _  |  |  |  |  |  |
|                                                             | Fast Ethernet Card for PowerBook 1400,5300       | 2    |  |  |  |  |  |
| J Fast Ethernet Card for PowerBook 1400,5300 - Requires 76K |                                                  |      |  |  |  |  |  |
| Installatio                                                 | n requires: 76K                                  | Quit |  |  |  |  |  |

5.「インストール完了後再起動する必要があります。」という意味の 以下のようなメッセージウィンドウが表示されます。[Yes]ボタン をクリックします。

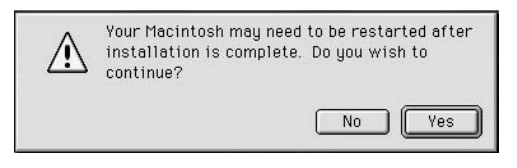

6.インストールが開始されます。終了すると、Restart(再起動)、 Continue(続行)、Quit(終了)を選択する画面が表示されるので [Quit]を選択しインストーラアプリケーションを終了します。

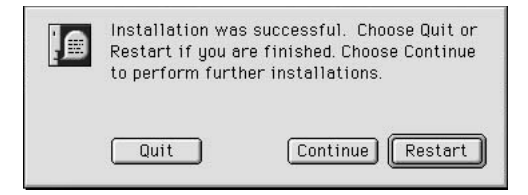

- 7.ファイルメニューの「システム」をクリックして表示されるメニュー から「システム終了」を選択してシステムを終了させます。
- 8.システムが終了したらPCカードスロットに本製品を挿入します。 キーボード上の起動ボタンを押してシステムを起動します。起動後、 デスクトップ上に「FastEthernet」アイコンが表示されます。
- 9.ファイルメニューのアップルマークをクリックして標示される メニューから「コントロールバネル」「AppleTalk」を選択します。
- AppleTalkウィンドウが標示されたら「経由先:」のメニューの 一覧から「代替のEthernet」を選択します。

| 🗋 📃 AppleTalk 🛛 🖡   | 3 |
|---------------------|---|
| 経由先:(代替のEthernet 🔷  |   |
|                     |   |
| 現在のゾーン: <使用可能ゾーンなし> |   |
| 2                   |   |

11.選択後左上のアピアランスボックスをクリックすると「変更内容 を現在の設定に保存しますか」のメッセージが表示されます。 [保存]ボタンをクリックしてください。これでインストールは 完了です。

#### 3. PowerBook 2400/3400/G3シリーズへのインストール

PowerBook2400/3400/G3シリーズのインストールを説明します。

- 1.本製品をPowerBookのPCカードスロットへ挿入するとデスクトップ上に「10/100 PC Card」アイコンが表示されます。
- 2.付属のドライバディスク(CD-ROM)をCD-ROMドライブ挿入します。CD-ROMドライブの無い機種の場合はドライバディスク(フロッピーディスク)をフロッピーディスクドライブへ挿入します。デスクトップ上にCD-ROM(フロッピーディスク)アイコンが表示されます。
- 3.CD-ROM(フロッピーディスク)内のEM-700P Driver Installerを ダブルクリックしてインストーラを起動します。
- 4.最初にインストール時の注意が表示されます。[Yes]ボタンを クリックして続行してください。

#### Attention:

| If you are trying to installed our driver to the PowerBook 1400 or<br>PowerBook 5300.                                                                                                    |
|----------------------------------------------------------------------------------------------------|
| You have to pay attention at the installation time.<br>After the driver is installed into the systems and the Notebook is then<br>shutdown for a re-start to run the MP1000,Please take the following<br>step $A$ ) or step $B$ ), depending on the user's situation. |
| A)If the MP1000 driver had never installed into the systems before,The<br>MP1000 PC Card itself must be inserted into the notebook BEFORE the<br>system is cold start(i.e. before the Notebook is booted up).                                                         |
| B) If an old MP1000 driver had installed in the system before, The MP1000<br>PC Card itself shuld only be inserted AFTER the system had started (i.e.                                                                                                    |
| Save/ Print/ Cancel Continue                                                                                                    |

5.インストールするドライバを選択します。 左上のセレクタメニュー で「Install」が選択されている事を確認して「Fast Ethernet Card for PowerBook G3, 3400 & 2400」のチェックボックスをチェック して[Install]ボタンをクリックします。

|             | Fast Ethernet PC Card Installer                       |                 |
|-------------|-------------------------------------------------------|-----------------|
| Insta       | 11 🔹                                                  |                 |
| X           | Fast Ethernet Card for PowerBook G3, 3400 & 2400      | 2               |
|             | Fast Ethernet Card for PowerBook 1400,5300            | ?               |
| Fast Ethe   | net Card for PowerBook G3, 3400 & 2400 - Requires 88K |                 |
| Installatio | n requires : 98K                                      | Quit<br>Install |

6.「インストール完了後再起動する必要があります」という意味の 以下のようなメッセージウィンドウが表示されます。[Yes]ボタン をクリックします。

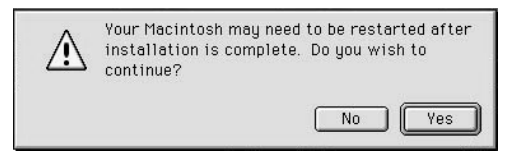

 7.インストールが開始されます。終了すると、Restart(再起動) Continue(続行)、Quit(終了)を選択する画面が表示されるので [Restart]を選択しPowerBookを再起動します。

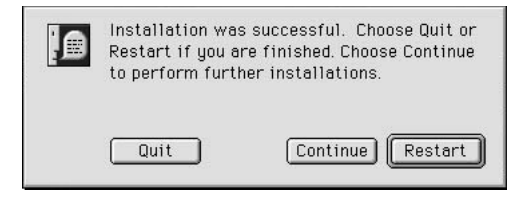

- 8.再起動後デスクトップ上の「10/100 PC Card」アイコンが 「FastEthernet」アイコンに変更されます。
- 9.ファイルメニューのアップルマークをクリックして標示される メニューから「コントロールバネル」「AppleTalk」を選択します。
- 10. AppleTalkウィンドウが表示されたら「経由先:」のメニューの 一覧から「Fast Ethernet」を選択します。

|           | AppleTalk         |  |
|-----------|-------------------|--|
| 経由先:      | Fast Ethernet 🗧 🗘 |  |
| │ ┌ 設定 ── |                   |  |
| 現在のゾーン    | : <使用可能ゾーンなし>     |  |
| 2         |                   |  |

11.選択後左上のアピアランスボックスをクリックすると「変更内容を 現在の設定に保存しますか」のメッセージが表示されます。[保存] ボタンをクリックします。これでインストールは完了です。

#### 4. 本製品のPowerBookからの取り外し

本製品をPowerBookから取り外すには、デスクトップ上の 「FastEther」アイコンをクリックしてゴミ箱へドラッグします。この 時「このデバイスは、現在使用中の為、消去する事は、出来ません」 というメッセージが表示された場合は、ファイルメニューのアップル マークをクリックして表示されるメニューからゴントロールパネル」 「Apple Talk」を選択し「経由先:」に設定されている「Fastether」 を「モデム、プリンタポート」などの他の経由先に変更してから 「FastEther」アイコンをクリックしてごみ箱にドラッグします。 自動的にPCカードスロットから本製品が取り外されます。

#### 5. システムからドライバを削除する

本製品のドライバをシステムから完全に削除する手順を説明します。

- 1.付属のドライバディスク(CD-ROM)をCD-ROMドライブ挿入して ください。CD-ROMドライブの無い機種の場合はドライバディスク (フロッピーディスク)をフロッピーディスクドライブへ挿入し ます。デスクトップ上にCD-ROM(フロッピーディスク)アイコン が表示されます。
- 2.CD-ROM(フロッピーディスク)内のEM-700P Driver Installerを ダブルクリックしてインストーラを起動します。
- 3.インストール時の注意ウィンドウが表示されます。[OK]ボタン をクリックして続行します。

4.左上のセレクタメニューを「Install」から「Uninstall」に変更します。「Uninstall All」のチェックボックスをチェックして[Uninstall] ボタンをクリックします。

| Fast Ethernet PC Card Installer |                   |
|---------------------------------|-------------------|
| Uninstall 👻                     |                   |
| 🛛 Uninstall All                 |                   |
| )<br>Uninstall All - Saves 33K  |                   |
| Uninstallation will save : 33K  | Quit<br>Uninstall |

5.「アンインストール完了後再起動する必要があります。」という 意味のメッセージウィンドウが表示されます。[Yes]ボタンを クリックしてください。インストールされているファイルが消去 され自動的にシステムが再起動します。これでドライバのアン インストールは完了です。再度インストールを行う場合は、2ま たは、3の手順でインストールを行います。

第4章

Windows98/2000へのドライバインストール

本 <sup>章ではWindows98/2000の各OS上でのドライバインストール 方法について説明します。</sup>

Windows95及びNTのインストール方法はドライバディスク上の 各OS用フォルダのテキストファイル(拡張子.txt)を参照してください。

#### 1. Windows98

- コンピュータのPCカードスロットに本製品をセットし、コンピュータの電源を入れます。
- Windows 98起動時に本製品が自動的に認識され、「新しいハード ウェアの追加ウィザード」ウィンドウが表示されます。[次へ] ボタンをクリックします。
- 3[使用中のデバイスに最適なドライバを検索する]を選択し、[次へ] ボタンをクリックします。
- 4.検索場所を指定するウィンドウが表示されるので、[フロッピー ディスクドライブ]のみをチェックし、他の項目からはチェック を外します。
- 5.本製品付属のドライバディスクをフロッピードライブにセット し、[次へ]ボタンをクリックします。
- 6.「次のデバイス用のドライバファイルを検索します」と表示され ます。「次へ」ボタンをクリックします。

- 7.ファイルのコピーが開始されます。ファイルのコピー中に Windows98 CD-ROM上のファイルを要求するメッセージが表示 された場合は、Windows98のCD-ROMまたはフロッピーディスク をセットし、フォルダ名を入力します。(例:CD-ROMドライブ がEドライブの場合はe:¥win98と入力します。またWindows98 プリインストールのコンピュータではc:¥windows¥options ¥cabsと入力します。)
- 8.しばらくすると「新しいハードウェアデバイスに必要なソフトウェア がインストールされました。」と表示されます。ここで[完了] ボタンをクリックします。
- 9.コンピュータを再起動するよう画面で指示してきます。ドライバ ディスクをドライブから取り出し、[はい]ボタンをクリックして コンピュータを再起動します。

#### A 注意

インストール後に「コントロールパネル」の「システム」のデバイス マネージャ上でEM-700Pに「!」マークが表示されたり正常に動作 しない場合は次章の診断プログラムを実行してください。

#### 2. Windows2000

- 1.コンピュータのPCカードスロットに本製品をセットし、コンピュータ の電源を入れます。
- 2.Windows 2000起動時に本製品が自動的に認識され、「新しいハード ウェアの追加ウィザード」ウィンドウが表示されます。[次へ] ボタンをクリックします。
- 3[このデバイスの既知のドライバを表示して、その一覧から選択 する]にチェックを入れ、[次へ]をクリックします。
- 4.「ハードウェアの種類」の中から[ネットワークアダプタ]を選択し、[次へ]をクリックします。

- 5.付属のドライバディスク(CD-ROM)をCD-ROMドライブへ挿入 します。CD-ROMドライブの無い機種の場合はドライバディスク (フロッピーディスク)をフロッピーディスクドライブへ挿入し ます。[ディスク使用]をクリックします。
- 6.「製造元のファイルのコピー元」に「D:¥(CD-ROMドライブが D:の場合)」と入力して[OK]をクリックします。「ネットワーク アダプター」に「EM-700P Fast Ethernet PC Card」が表示されま すので、選択して[次へ]をクリックします。
- 7.「デバイスドライバのインストールの開始ウィンドウ」が表示されますので[次へ]をクリックします。
- 8.「デジタル署名が見つかりませんでした」というウィンドウが 表示されます。[はい]をクリックします。ファイルのコピーが開始 されます。
- 9.インストールが終了するとウィザードの終了メッセージが表示されますので[完了]をクリックします。

## 診断ユーティリティ

本 製品付属のDOS/V用ドライバ・ディスケットには診断ユーティ リティが含まれます。このユーティリティは本製品の基本的 機能の診断を行います。

#### 🛕 注意

Macintosh用の診断ユーティリティはありません。DOS/V用の診断 ユーティリティをMacintoshで実行することはできません。

#### 1.診断ユーティリティの実行

#### 🛕 注意

診断ユーティリティはWindows95/98やWindowsNT、Windows2000 のDOSプロンプトでは正常に動作しません。Windows95/98で診断 を行う場合は、Windows95/98の起動時に[F8]キーを押し、その後 "Safe mode command prompt only "を選択します。WindowsNT 及びWindows2000の場合は別途DOSのシステムディスクを用意 してください。

フロッピーディスク・ドライブにドライバ・ディスケットを挿入 し、DOSプロンプトから以下のコマンドを実行します。

A : ¥>cd ¥diag[ Enter ] A : ¥DIAG>diag[ Enter ] 第5章

## ▲ 注意

コンピュータの機種によっては上記の方法では診断ユーティリティ が起動しない場合があります。この場合はご使用のコンピュータ用 のソケットサービス・カードサービスをインストールしたDOS 動作環境が必要になります。ソケットサービス・カードサービスの 入手およびインストール方法についてはご使用のコンピュータの メーカーにお問い合わせください。

#### 2. アダプタ診断テスト

アダプタの以下の基本的な機能の診断を行います。

LAN Current I/O Base Address

LAN Memory

LAN Controller Functions

LAN Cable Connection / Loopback Mode

テストで問題がなければ「PASS」と表示されます。異常の場合は 「FAIL」と表示されます。テストを終了するときは[Esc]キーを 押します。

## 🛕 注意

本製品にメディアカプラを接続していない場合「LAN Cable Connection / Loopback Mode」テストは必ず「FAIL」になります。 アダプタ診断テストを行う前に必ず本製品にメディアカプラを 接続してください。

## 仕様

#### <準拠する規格>

IEEE802.3 10BASE-T、IEEE802.3u 100BASE-TX、PCMCIA 2.1/JEIDA 4.2

#### <バス・タイプ>

PCMCIA Typell

#### < 伝送速度 >

10/100Mbps(半二重) 20/200Mbps(全二重)

<LEDインディケータ> Link、10/100、Act

#### <消費電力> +5V DC、最大250mA

**< 外形寸法 >** 85.6mm × 54mm × 5mm

#### <重量>

30g

#### <動作温度>

0~65

#### <動作湿度>

10~90%(結露しないこと)

#### < EMI >

FCC Part15 Class B, CE(EN55022, ClassB, EN50082-1)

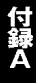

技術的なご質問、バージョンアップ等のお問い合わせは お気軽に下記へご連絡ください。

なお「ユーザー登録はがき」をご返送またはホームページにて ユーザー登録をおこなっていただいていない場合には、 一切サポートは受けられませんのでご注意ください。

シが一下は支付られよどがのてと注意くたとい

フリーダイアル:0120-415977

FAX: 03-3256-9207

受付時間

月曜日~金曜日(祭日は除く)

10:00 ~ 12:00 • 13:00 ~ 17:00

ご質問の受付やドライバのアップデートを

下記wwwサーバで行なっておりますのでご利用ください。

http://www.planex.co.jp/

E-MAIL: info-planex@planex.co.jp

#### プラネックスコミュニケーションズ株式会社

© Copyright 2000 PLANEX COMMUNICATIONS INC. All rights reserved.

## 質問票

技術的なご質問は、この2ページをコピーして必要事項をご記入の 上、下記FAX番号へお送りください。

プラネックスコミュニケーションズテクニカルサポート担当行 FAX:03-3256-9207

送信日:\_\_\_\_\_

| 会社名    |     |
|--------|-----|
| 部署名    |     |
| 名前     |     |
| 電話     | FAX |
| E-MAIL |     |

| 製品名                | FAST ETHERNET ADAPTER CARD |
|--------------------|----------------------------|
| 型番<br>Product No.  | EM-700P                    |
| 製造番号<br>Serial No. |                            |

| INTERFACE<br>CARD | メーカー |  |
|-------------------|------|--|
|                   | 型番   |  |
|                   |      |  |

| ソフトウェア | ネットワーク OS | バージョン |
|--------|-----------|-------|
|        | OS        | バージョン |

| ゴ店田の | メーカー    |                         |     |          |
|------|---------|-------------------------|-----|----------|
| パソコン | 型番      |                         |     |          |
| について | その他使用中の | カード(SCSI / Sound Card等) | IRQ | I/O ADDR |
|      |         |                         |     |          |
|      |         |                         |     |          |
|      |         |                         |     |          |

| 質問内容 |
|------|
|      |
|      |
|      |
|      |
|      |
|      |
|      |
|      |
|      |
|      |
|      |
|      |
|      |
|      |
|      |
|      |
|      |
|      |
|      |
|      |
|      |
|      |

## 保証規定

この製品は、厳密な検査に合格したものです。保証期間内に、お客様の 正常なご使用状態の元で万一故障した場合には、本保証規定に従い無 償で修理をさせていただきます。

ご購入後1ヵ月以内に発生した故障については初期不良交換対象とな ります。1ヵ月を過ぎた場合は修理扱いとさせていただきますのでご 了承願います。なお、弊社はセンドバック方式をとらさせていただい ております。故障の場合には、製品をお客様送料ご負担にて郵送して いただき、弊社まで修理をご依頼ください。

ただし、次のような場合には保証期間内においても、有償修理となります。

1.ユーザー登録を行っていない場合

2.購入日が明記されていない場合

3.取扱上の誤りによる故障及び損傷、不当な修理や改造などをされた場合 4.お買い上げ後の移動、落下または郵送などにより故障、損傷が生じた場合 5.火災、天災、地変、ガス害、または異常電圧により故障、損傷が生じた場合

保証書は、日本国内においてのみ有効です。

保証期間は、製品お買い上げ日より算定いたします。

保証書は再発行いたしませんので、大切に保管してください。

#### 免責事項

火災、自身、第三者による行為、事故、お客様の故意または過失、誤用、その他の異状 と思われる条件での使用により発生した損害に関して弊社は一切責任を負いません。 ユーザーズマニュアルの記載事項を守らないことにより生じた損害に関して、当社 では一切責任を負いません。

本製品の使用または、使用不能から生じて付随した損害(事業の中断、事業利益の損 失、記憶内容の変化、消失等)に関して一切責任を負いません。

## 保証書

#### 弊社の保証規定を必ずご覧ください。

| 保証期間<br>Warranty   | 西暦  | 年       | 月       | 日より      | 3  | 年間 |
|--------------------|-----|---------|---------|----------|----|----|
| 製品名                | FAS | 5т етне | rnet ai | DAPTER O | AR | D  |
| 型番<br>Product No.  |     | (       | EM-70   | OP       |    |    |
| 製造番号<br>Serial No. |     |         |         |          |    |    |

| 個人使用 法人使用(チェックしてください。) |                                 |  |  |  |
|------------------------|---------------------------------|--|--|--|
| 個人でご使用                 | 用の場合には、個人名、および住所以降の欄にのみご記入ください。 |  |  |  |
| フリガナ                   |                                 |  |  |  |
| 会社名                    |                                 |  |  |  |
| (個人名)                  |                                 |  |  |  |
| 部課名                    |                                 |  |  |  |
| フリガナ                   |                                 |  |  |  |
| 担当者名                   |                                 |  |  |  |
| フリガナ                   |                                 |  |  |  |
|                        |                                 |  |  |  |
| 住所                     | 都 府                             |  |  |  |
|                        | 道県                              |  |  |  |
| 雪 鈓                    |                                 |  |  |  |
| 电响                     |                                 |  |  |  |
| FAX                    |                                 |  |  |  |
| E-MAIL                 |                                 |  |  |  |

| 購入店名    |  |  |
|---------|--|--|
| 所在地     |  |  |
| //il=-0 |  |  |

## ユーザー登録について

この度は弊社製品をお買い上げいただき誠にありがとうございます。弊社では製 品をお買い上げいただいたお客様にユーザー登録をお願いしております。ユーザー 登録を行っていただいたお客様には新製品情報、バージョンアップ情報、キャンペー ン情報等さまざまな情報を提供させていただきます。また、製品の故障等でユーザー サポートをお受けになるにはお客様のユーザー登録が必要となります。ぜひユーザ ー登録を行ってくださいますようお願いいたします。

ユーザー登録は下記弊社インターネットホームページ上で受け付けております。 ホームページ上でユーザー登録を行って戴いたお客様には抽選でプレゼントを差し 上げております。ぜひホームページ上のユーザー登録をご利用くださいますようお 願いいたします。

http://www.planex.co.jp/

インターネットをご使用になれないお客様は、本マニュアル最終ページのユーザ 一登録はがきをご使用ください。切り取って必要事項をご記入の上、弊社宛にご返送 ください。インターネット上でユーザー登録をされたお客様は、ユーザー登録はがき をご返送いただく必要はありません。

## ユーザー登録書の記入方法

ユーザー登録書をご記入いただく場合には、以下の事項を参考にしてください。

" 製造番号 "には、パッケージ側面に貼られているパーコードシールの" S/N "または商品裏側に記されている内容をご記入ください。

ユーザー登録書の表面の使用環境を忘れずに必ずご記入ください。サポート時 の参考情報とさせていただきます。

郵便はがき

お手数ですが 切手を貼り ポストに ご投函下さい。

切い取

こ際

101-0041

## 東京都千代田区神田須田町1-7 ウイン神田高橋ビル5F

## プラネックスコミュニケーションズ株式会社

#### 『テクニカル・サポート担当』 行

ご使用になっている環境をお知らせください。

| 使用<br>ネットワークOS |  |
|----------------|--|
| 使用OS           |  |
| 使用機種           |  |

## ユーザー登録書

#### (プラネックスコミュニケーションズ 控)

| 購入日                                                            | 西暦             | 年       | 月       | B      |  |
|----------------------------------------------------------------|----------------|---------|---------|--------|--|
| 製品名                                                            | FAST 6         | THERNET | ADAPTER | R CARD |  |
| 型番<br>Product No.                                              |                | EM-7    | '00P    |        |  |
| 製造番号<br>Serial No.                                             |                |         |         |        |  |
| 個人使用 法人使用(チェックしてください。)<br>個人でご使用の場合には、個人名、および住所以降の欄にのみご記入ください。 |                |         |         |        |  |
| フリガナ                                                           |                |         |         |        |  |
| 会社名<br>(個人名)                                                   |                |         |         |        |  |
| 部課名                                                            |                |         |         |        |  |
| フリガナ                                                           |                |         |         |        |  |
| 担当者名                                                           |                |         |         |        |  |
| フリガナ                                                           |                |         |         |        |  |
| 住所                                                             | <br>都 府<br>道 県 |         |         |        |  |
| 電話                                                             | -              | _       | _       | 内線     |  |
| FAX                                                            | -              | _       | _       |        |  |
| E-MAIL                                                         |                |         |         |        |  |
|                                                                |                |         |         |        |  |
| 購入庄夕                                                           |                |         |         |        |  |

切り取り線

## プラネックスコミュニケーションズ株式会社

所在地

# PCi-

## **EM-700Pマニュアル補足文**

PCI製品をお買い上げいただき,誠にありがとうござい ます。

P.2「3.梱包内容の確認」には、ドライバディスク(フ ロッピーディスク2枚、CD-ROM1枚)と記載されてお りますが、CD-ROM1枚に変更となりました。

マニュアル内には、その他にも「フロッピーディスク」 と表記されている個所がございますがCD-ROMをお使い くださいますよう、お願い致します。

今後ともPCI製品をご愛顧いただけますよう、重ねてお 願い申し上げます。